## LOCKDOWN PROGRAMMING

#### The Church of Jesus Christ of Latter-day Saints, Salt Lake City, Utah

Confidential—for headquarters use only © 2017 by Intellectual Reserve, Inc. All Rights Reserved. PD#88888888 Church Security Department & Headquarters Facilities Department

## PROCESS

## Identify Need & Affected Readers

- CSD requests a lockdown
- Where do we have readers that will be affected by this lockdown?
  - Perimeter
  - Entrance and Exits
  - Access within an area

Sample Readers

- slc COB 2M-01 East Entry
- slc COB 2M-02 Interior Hall
  Door
- slc COB 2M-03 Recording Studio
- slc COB 2M-04 South Entry

## Run an Access Level Report

 Find out what access levels contain the affected readers

|                         | tractor                                                                                                    |                                                                                                    |
|-------------------------|----------------------------------------------------------------------------------------------------|----------------------------------------------------------------------------------------------------|
|                         | Command Authority: No                                                                                                    | Download To Intelligent Readers                                                                                                    |
|                         | Reader                                                                                                    | Timezone/Elevator Level                                                                                                    |
|                         | SIC COB 2M-04 South Entry                                                                                                    | ACC - 24// Access                                                                                                    |
| COB - Cus               | todial                                                                                                    |                                                                                                    |
|                         | Command Authority: No                                                                                                    | Download To Intelligent Readers                                                                                                    |
|                         | Reader                                                                                                    | Timezone/Elevator Level                                                                                                    |
|                         | slc COB 2M-01 East Entry                                                                                                    | ACC - M - F 06:00 - 18:00                                                                                                    |
|                         | slc COB 2M-04 South Entry                                                                                                    | ACC - M - F 06:00 - 18:00                                                                                                    |
| COB - Emr               | blovee                                                                                                    |                                                                                                    |
|                         | Command Authority: No                                                                                                    | Download To Intelligent Readers                                                                                                    |
|                         | Reader                                                                                                    | Timezone/Elevator Level                                                                                                    |
|                         | slc COB 2M-01 East Entry                                                                                                    | ACC - M - F 06:00 - 18:00                                                                                                    |
|                         | slc COB 2M-02 Interior Hall Door                                                                                                    | ACC - M - F 06:00 - 18:00                                                                                                    |
|                         | slc COB 2M-03 Recording Studio                                                                                                    | ACC - M - F 06:00 - 18:00                                                                                                    |
|                         | slc COB 2M-04 South Entry                                                                                                    | ACC - M - F 06:00 - 18:00                                                                                                    |
| COB - Mair              | ntenance                                                                                                    |                                                                                                    |
| COD - Mai               | Command Authority: No                                                                                                    | Download To Intelligent Readers                                                                                                    |
|                         | Reader                                                                                                    | Timezone/Elevator Level                                                                                                    |
|                         | slc COB 2M-01 East Entry                                                                                                    | ACC - 24/7 Access                                                                                                    |
|                         | slc COB 2M-02 Interior Hall Door                                                                                                    | ACC - 24/7 Access                                                                                                    |
|                         | slc COB 2M-04 South Entry                                                                                                    | ACC - 24/7 Access                                                                                                    |
|                         |                                                                                                    |                                                                                                    |
| COB - Sec               | urity                                                                                                    |                                                                                                    |
| COB - Sec               | urity<br>Command Authority: No                                                                                                    | Download To Intelligent Readers                                                                                                    |
| COB - Sec               | u <b>rity</b><br>Command Authority: No<br>Reader                                                                                                    | Download To Intelligent Readers                                                                                                    |
| COB - Sec               | urity<br>Command Authority: No<br><u>Reader</u><br>slc COB 2M-01 Fast Entry                                                                                                    | Download To Intelligent Readers<br><u>Timezone/Elevator Level</u><br>ACC - 24/7 Access                                                                |
| COB - <mark>S</mark> ec | urity<br>Command Authority: No<br><u>Reader</u><br>slc COB 2M-01 East Entry<br>slc COB 2M-02 Interior Hall Door                                                                | Download To Intelligent Readers<br><u>Timezone/Elevator Level</u><br>ACC - 24/7 Access<br>ACC - 24/7 Access                                           |
| COB - Sec               | urity<br>Command Authority: No<br><u>Reader</u><br>slc COB 2M-01 East Entry<br>slc COB 2M-02 Interior Hall Door<br>slc COB 2M-03 Recording Studio                              | Download To Intelligent Readers<br><u>Timezone/Elevator Level</u><br>ACC - 24/7 Access<br>ACC - 24/7 Access<br>ACC - 24/7 Access                      |
| COB - Sec               | urity<br>Command Authority: No<br><u>Reader</u><br>slc COB 2M-01 East Entry<br>slc COB 2M-02 Interior Hall Door<br>slc COB 2M-03 Recording Studio<br>slc COB 2M-04 South Entry | Download To Intelligent Readers<br><u>Timezone/Elevator Level</u><br>ACC - 24/7 Access<br>ACC - 24/7 Access<br>ACC - 24/7 Access<br>ACC - 24/7 Access |
| COB - Sec               | urity<br>Command Authority: No<br><u>Reader</u><br>slc COB 2M-01 East Entry<br>slc COB 2M-02 Interior Hall Door<br>slc COB 2M-03 Recording Studio<br>slc COB 2M-04 South Entry | Download To Intelligent Readers<br><u>Timezone/Elevator Level</u><br>ACC - 24/7 Access<br>ACC - 24/7 Access<br>ACC - 24/7 Access<br>ACC - 24/7 Access |
| COB - Sec               | urity<br>Command Authority: No<br><u>Reader</u><br>slc COB 2M-01 East Entry<br>slc COB 2M-02 Interior Hall Door<br>slc COB 2M-03 Recording Studio<br>slc COB 2M-04 South Entry | Download To Intelligent Readers<br><u>Timezone/Elevator Level</u><br>ACC - 24/7 Access<br>ACC - 24/7 Access<br>ACC - 24/7 Access<br>ACC - 24/7 Access |

### Create a Reader/Timezone List

 From the Access Level report, create a list of the readers and all the associated timezones they use

| A                                  | В                         |
|------------------------------------|---------------------------|
| 1 slc COB 2M-01 East Entry         | ACC - 24/7 Access         |
| 2 slc COB 2M-01 East Entry         | ACC - 24/7 Access         |
| 3 slc COB 2M-01 East Entry         | ACC - 24/7 Access         |
| 4 slc COB 2M-01 East Entry         | ACC - M - F 06:00 - 18:00 |
| 5 slc COB 2M-02 Interior Hall Door | ACC - M - F 06:00 - 18:00 |
| 6 slc COB 2M-02 Interior Hall Door | ACC - 24/7 Access         |
| 7 slc COB 2M-02 Interior Hall Door | ACC - 24/7 Access         |
| 8 slc COB 2M-03 Recording Studio   | ACC - 24/7 Access         |
| 9 slc COB 2M-03 Recording Studio   | ACC - M - F 06:00 - 18:00 |
| 10 slc COB 2M-04 South Entry       | ACC - 24/7 Access         |
| 11 slc COB 2M-04 South Entry       | ACC - 24/7 Access         |
| 12 slc COB 2M-04 South Entry       | ACC - 24/7 Access         |
| 13 slc COB 2M-04 South Entry       | ACC - M - F 06:00 - 18:00 |
| 14 slc COB 2M-04 South Entry       | ACC - M - F 06:00 - 18:00 |
| 15                                 |                           |

## Identify Associated Access Panels

• For each reader affected, identify which access panel controls that reader

| Access Panel               |
|----------------------------|
| naslc COB 2L TEST PANEL #2 |
| naslc COB 2L TEST PANEL #2 |
| naslc COB 2L TEST PANEL #2 |
| naslc COB 2L TEST PANEL #2 |
|                            |

## Add Access Panel info to Your List

 Add the access panel information to the list you created with the readers and timezones

|    | А                          | В                                | C                         |
|----|----------------------------|----------------------------------|---------------------------|
| 1  | naslc COB 2L TEST PANEL #2 | slc COB 2M-01 East Entry         | ACC - 24/7 Access         |
| 2  | naslc COB 2L TEST PANEL #2 | slc COB 2M-01 East Entry         | ACC - 24/7 Access         |
| 3  | naslc COB 2L TEST PANEL #2 | slc COB 2M-01 East Entry         | ACC - 24/7 Access         |
| 4  | naslc COB 2L TEST PANEL #2 | slc COB 2M-01 East Entry         | ACC - M - F 06:00 - 18:00 |
| 5  | naslc COB 2L TEST PANEL #2 | slc COB 2M-02 Interior Hall Door | ACC - M - F 06:00 - 18:00 |
| 6  | naslc COB 2L TEST PANEL #2 | slc COB 2M-02 Interior Hall Door | ACC - 24/7 Access         |
| 7  | naslc COB 2L TEST PANEL #2 | slc COB 2M-02 Interior Hall Door | ACC - 24/7 Access         |
| 8  | naslc COB 2L TEST PANEL #2 | slc COB 2M-03 Recording Studio   | ACC - 24/7 Access         |
| 9  | naslc COB 2L TEST PANEL #2 | slc COB 2M-03 Recording Studio   | ACC - M - F 06:00 - 18:00 |
| 10 | naslc COB 2L TEST PANEL #2 | slc COB 2M-04 South Entry        | ACC - 24/7 Access         |
| 11 | naslc COB 2L TEST PANEL #2 | slc COB 2M-04 South Entry        | ACC - 24/7 Access         |
| 12 | naslc COB 2L TEST PANEL #2 | slc COB 2M-04 South Entry        | ACC - 24/7 Access         |
| 13 | naslc COB 2L TEST PANEL #2 | slc COB 2M-04 South Entry        | ACC - M - F 06:00 - 18:00 |
| 14 | naslc COB 2L TEST PANEL #2 | slc COB 2M-04 South Entry        | ACC - M - F 06:00 - 18:00 |
| 15 |                            |                                  |                           |

## **Create New Timezones**

- For all the affected readers, you will need at least two timezones
  - One will stay active during lockdown
  - One will shut off during lockdown
- Mark the new timezones so they are not used inadvertently in other access levels

| Holidays | Timezones                                          | Timezone/Reader Modes                                   | Timezone/Area Modes |                               |  |  |
|----------|----------------------------------------------------|---------------------------------------------------------|---------------------|-------------------------------|--|--|
| Timezo   | ne                                                 | ^                                                       |                     | Segment                       |  |  |
|          | C - M - F 06:(                                     | 00 - 18:00                                              |                     | SLC-CHQ                       |  |  |
|          | ACC - M - F 06:00 - 18:00 **COB LOCKDOWN** SLC-CHQ |                                                         |                     |                               |  |  |
|          | 2 - M - F 060<br>2 - M - F 060<br>2 - M - F 060    | 00 - 18:50<br>00 - 20:00/ Sa 10:00 -15:00<br>00 - 21:00 |                     | SLC-PDC<br>SLC-CHQ<br>SLC-WSQ |  |  |
| 10. A    |                                                    |                                                         |                     |                               |  |  |

## Identify & Modify Access Levels

- Refer to the report that identifies all the access levels containing your card readers
- Identify which ones will shut down during a lockdown event, and which ones need to maintain their access
- <u>Do not modify access levels</u> that need to keep working

| COB - C | ontractor                                                    | A                                     |
|---------|--------------------------------------------------------------|---------------------------------------|
|         | Command Authority: No                                        | Download To Intelligent Readers:      |
|         | Reader                                                       | ACC - 24/7 Access                     |
|         | SIC COB 210-04 South Entry                                   | A00-24/1 Access                       |
| COB - C | ustodial                                                     | 4                                     |
|         | Command Authority. No                                        | Download To Intelligent Readers       |
|         | Reader                                                       | Timezone/Elevator Level               |
|         | slc COB 2M-01 East Entry                                     | ACC - M - F 06:00 - 18:00             |
|         | SICCOB 2M-04 South Entry                                     | ACC - MI - P 00.00 - 18.00            |
| COB - E | mployee                                                      |                                       |
|         | Command Authority. No                                        | Download To Intelligent Readers: 🔰 No |
|         | Reader                                                       | Timezone/Elevator Level               |
|         | sic COB 2M-01 East Entry                                     | ACC - M - F 06:00 - 18:00             |
|         | sic COB 2M-02 Interior Hair Door                             | ACC - M - F 06:00 - 18:00             |
|         | slc COB 2M-04 South Entry                                    | ACC - M - F 06:00 - 18:00             |
|         |                                                              |                                       |
| COB - N | laintenance                                                  |                                       |
|         | Command Authority. No<br>Reader                              | Download To Intelligent Readers: No   |
|         | sic COB 2M-01 East Entry                                     | ACC - 24/7 Access                     |
|         | slc COB 2M-01 East Entry<br>slc COB 2M-02 Interior Hall Door | ACC - 24/7 Access                     |
|         | sic COB 2M-04 South Entry                                    | ACC - 24/7 Access                     |
|         | a a unit c                                                   |                                       |
| COB - 3 | Command Authority No.                                        | Download To Intelligent Deaders No.   |
|         | Command Authonity. No<br>Reader                              | Timezone/Elevator Level               |
|         | slc COB 2M-01 East Entry                                     | ACC - 24/7 Access                     |
|         | slc COB 2M-02 Interior Hall Door                             | ACC - 24/7 Access                     |
|         | slc COB 2M-03 Recording Studio                               | ACC - 24/7 Access                     |
|         | sic COB 2M-04 South Entry                                    | AUU - 24// ACCESS                     |
|         |                                                              |                                       |
|         |                                                              |                                       |

## **Double Check Access Levels**

 Run a report to make sure that all of the access levels containing these readers have been appropriately changed

#### Segment: SLC-CHQ COB - Contractor Command Authority: No Download To Intelligent Readers No Reader Timezone/Elevator Level ACC - 24/7 Access \*\*COB LOCKDOWN\*\* slc COB 2M-04 South Entry COB - Custodial Command Authority: No Download To Intelligent Readers: No Reader Timezone/Elevator Level slc COB 2M-01 East Entry ACC - M - F 06:00 - 18:00 \*\*COB LOCKDOWN\*\* ACC - M - F 06:00 - 18:00 \*\*COB LOCKDOWN\*\* slc COB 2M-04 South Entry COB - Employee Command Authority. No Download To Intelligent Readers: No Timezone/Elevator Level Reader ACC - M - F 06:00 - 18:00 \*\*COB LOCKDOWN\*\* slc COB 2M-01 East Entry slc COB 2M-02 Interior Hall Door ACC - M - F 06:00 - 18:00 \*\*COB LOCKDOWN\*\* ACC - M - F 06:00 - 18:00 \*\*COB LOCKDOWN\*\* slc COB 2M-03 Recording Studio ACC - M - F 06:00 - 18:00 \*\*COB LOCKDOWN\*\* slc COB 2M-04 South Entry COB - Maintenance Download To Intelligent Readers Command Authority. No No Timezone/Elevator Level Reader ACC - 24/7 Access \*\*COB LOCKDOWN\*\* slc COB 2M-01 East Entry slc COB 2M-02 Interior Hall Door ACC - 24/7 Access \*\*COB LOCKDOWN\*\* slc COB 2M-04 South Entry ACC - 24/7 Access \*\*COB LOCKDOWN\*\* COB - Security Command Authority: No Download To Intelligent Readers: No Timezone/Elevator Level Reader ACC - 24/7 Access slc COB 2M-01 East Entry slc COB 2M-02 Interior Hall Door ACC - 24/7 Access ACC - 24/7 Access slc COB 2M-03 Recording Studio slc COB 2M-04 South Entry ACC - 24/7 Access

## Create Local I/O Functions

- For each access panel, create a Local I/O to shut off the identified timezones
  - Select either "Timezone Activate/Deactivate" or "Timezone Override"
  - Each line will be one of the timezones that will shut down during the lockdown
    - (These are the new timezones you just created, unique to the lockdown area)

|    | А                          | В                                | С                         |
|----|----------------------------|----------------------------------|---------------------------|
| 1  | naslc COB 2L TEST PANEL #2 | slc COB 2M-01 East Entry         | ACC - 24/7 Access         |
| 2  | naslc COB 2L TEST PANEL #2 | slc COB 2M-01 East Entry         | ACC - 24/7 Access         |
| 3  | naslc COB 2L TEST PANEL #2 | slc COB 2M-01 East Entry         | ACC - 24/7 Access         |
| 4  | naslc COB 2L TEST PANEL #2 | slc COB 2M-01 East Entry         | ACC - M - F 06:00 - 18:00 |
| 5  | naslc COB 2L TEST PANEL #2 | slc COB 2M-02 Interior Hall Door | ACC - M - F 06:00 - 18:00 |
| 6  | naslc COB 2L TEST PANEL #2 | slc COB 2M-02 Interior Hall Door | ACC - 24/7 Access         |
| 7  | naslc COB 2L TEST PANEL #2 | slc COB 2M-02 Interior Hall Door | ACC - 24/7 Access         |
| 8  | naslc COB 2L TEST PANEL #2 | slc COB 2M-03 Recording Studio   | ACC - 24/7 Access         |
| 9  | naslc COB 2L TEST PANEL #2 | slc COB 2M-03 Recording Studio   | ACC - M - F 06:00 - 18:00 |
| 10 | naslc COB 2L TEST PANEL #2 | slc COB 2M-04 South Entry        | ACC - 24/7 Access         |
| 11 | naslc COB 2L TEST PANEL #2 | slc COB 2M-04 South Entry        | ACC - 24/7 Access         |
| 12 | naslc COB 2L TEST PANEL #2 | slc COB 2M-04 South Entry        | ACC - 24/7 Access         |
| 13 | naslc COB 2L TEST PANEL #2 | slc COB 2M-04 South Entry        | ACC - M - F 06:00 - 18:00 |
| 14 | naslc COB 2L TEST PANEL #2 | slc COB 2M-04 South Entry        | ACC - M - F 06:00 - 18:00 |
| 15 |                            |                                  |                           |

| Local | I/O Function Lists | Device>Function | Links<br>KDOWN #1                                  | ]          |
|-------|--------------------|-----------------|----------------------------------------------------|------------|
|       | Access             | Panel: naslc CO | B 2L TEST PANEL #4 ~                               | ]          |
|       | Function           |                 | Argument 1                                         | Argument 2 |
| 1.    | Timezone Activate/ | /Deactivate 🗸 🗸 | ACC - 7 days 05:00 - 23:00**CCB I $\smallsetminus$ | ~          |
| 2.    | Timezone Activate/ | /Deactivate 🗸 🗸 | ACC - M - Sat 06:00 - 23:00 **CCB $\smallsetminus$ | ~          |
| 3.    | Timezone Override  | ~               | ACC - M - F 06:00 - 18:00 **CCB L 🗸                | ~          |

# LOCKING IT DOWN

## Activate Lockdown

- From Alarm Monitoring, set the I/O you created to False
  - False = Timezone no longer works

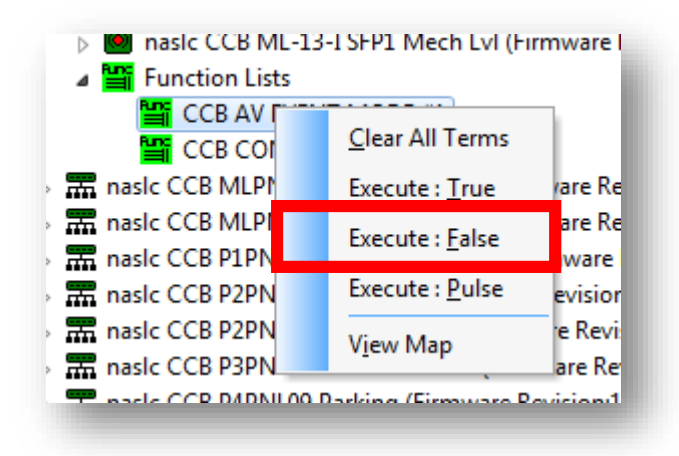

## Clear Lockdown

- From Alarm Monitoring, set the I/O you created to True
  - True = Timezones will work

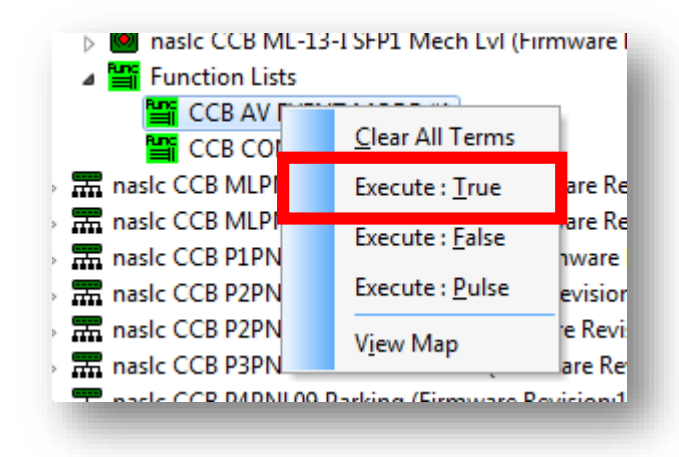

## ADDITIONAL OPTIONS

## Create a Single Trigger & Global I/O

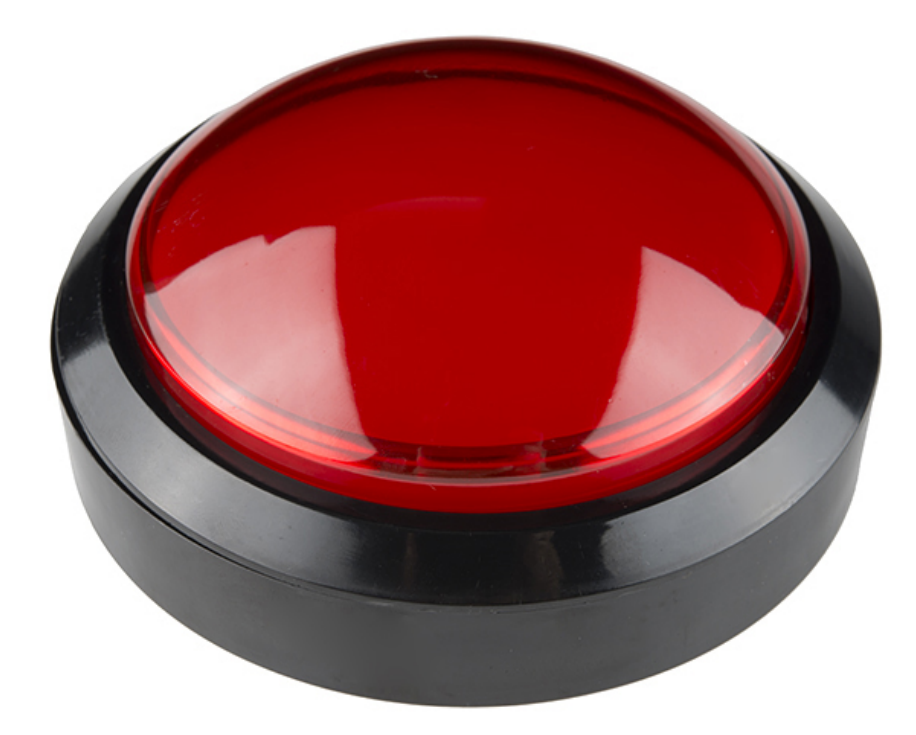

#### Name: CCB LOCKDOWN TRIGGER Global Linkage Input Event Output Action Action Type Description → Execute Function List Execute (FALSE) : CCB LOCKDOWN #06 → Execute Function List Execute (FALSE) : CCB LOCKDOWN #07 → Execute Function List Execute (FALSE) : CCB LOCKDOWN #08 → Execute Function List Execute (FALSE) : CCB LOCKDOWN #09 → Execute Function List Execute (FALSE) : CCB LOCKDOWN #10 → Execute Function List Execute (FALSE) : CCB LOCKDOWN #11 → Execute Function List Execute (FALSE) : CCB LOCKDOWN #12 → Execute Function List Execute (FALSE) : CCB LOCKDOWN #13 → Execute Function List Execute (FALSE) : CCB LOCKDOWN #14 → Execute Function List Execute (FALSE) : CCB LOCKDOWN #15 Add Delete

#### **Create Emergency Badges**

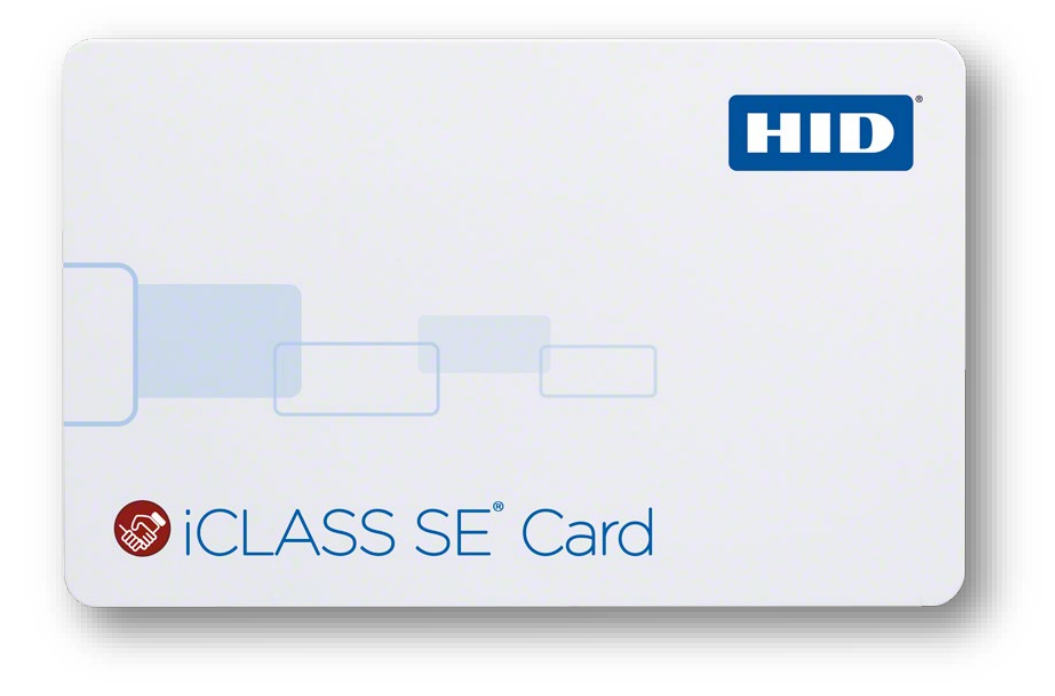

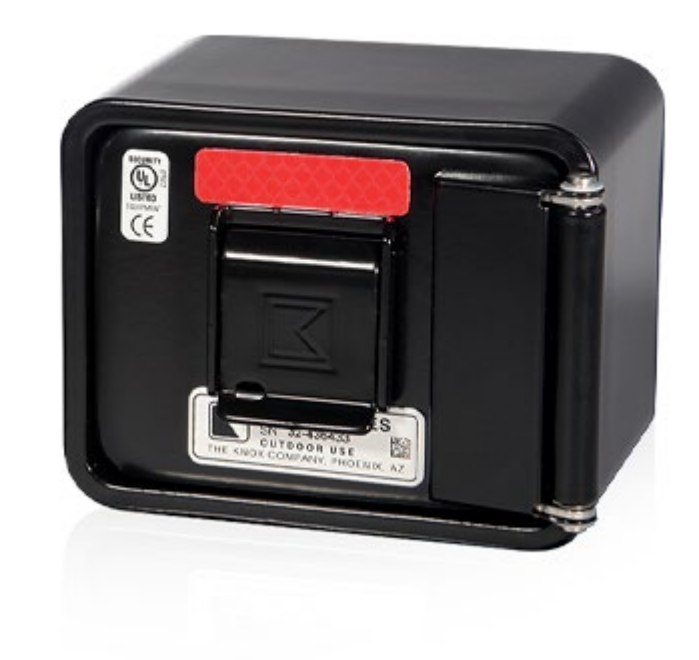

## Tag Reader in Name

- Change name of the reader to reflect that it is a lockdown read
- "Gotcha" parts of lockdowns
  - Audits?

SIC COB 2M-01 East Entry \*LD\* SIC COB 2M-02 Interior Hall Door SIC COB 2M-03 Recording Studio SIC COB 2M-04 South Entry

## Use Reader Group for Tracking

Track different lockdowns
 with a Reader Group

|                            |             |           | ~        |                |              |                            |         |           |                 | -   |
|----------------------------|-------------|-----------|----------|----------------|--------------|----------------------------|---------|-----------|-----------------|-----|
| Reader                     |             |           |          |                | Access Panel |                            |         |           |                 |     |
| 🚮 slc COB 2M-01 East Entry |             |           |          |                |              | naslc COB 2L TEST PANEL #2 |         |           |                 |     |
| slc C                      | OB 2M-02    | nterior H | all Door |                |              |                            | naslc ( | COB 2L TE | ST PANEL #2     |     |
| SIC C                      | OB 2M-03 I  | Recording | g Studio |                |              |                            | naslc ( | COB 2L TE | ST PANEL #2     | _   |
| slc C                      | OB 2M-04 9  | South Ent | iry      |                |              |                            | naslc ( | COB 2L TE | ST PANEL #2     | _   |
| <                          | OD 20 01 D  | - J: - F  | - D      |                |              |                            |         |           | 11 10 2045 FIL- | -   |
| General                    | Grouping    | Settings  | Controls | Aux Inputs     | Aux Outputs  | Anti-Pa                    | ssback  | Comman    | d Programming   | No  |
|                            |             |           |          |                |              |                            |         |           |                 |     |
|                            |             |           |          |                |              |                            |         |           |                 |     |
| Read                       | ler Group 1 |           |          |                |              |                            |         | ~         |                 | - 1 |
| Read                       | ler Group 2 |           |          |                |              |                            |         | ~         |                 | - 1 |
| Read                       | ler Group 3 |           |          |                |              |                            |         | ~         |                 | - 1 |
| Read                       | ler Group 4 |           |          |                |              |                            |         | ~         |                 | - 1 |
| Read                       | ler Group 5 |           |          | CCB - Security | Lockdown     |                            |         | ~         |                 | - 1 |
| Read                       | ler Group 6 |           | Ĩ        |                |              |                            |         | ~         |                 | - 1 |
|                            |             |           |          |                |              |                            |         |           |                 |     |
|                            |             |           |          |                |              |                            |         |           |                 |     |
|                            |             |           |          |                |              |                            |         |           |                 |     |

## Use a Checklist

|                                                                                                    | Complete                                                                                                    | Date                      | Notes                     |  |  |  |  |
|----------------------------------------------------------------------------------------------------|----------------------------------------------------------------------------------------------------|---------------------------|---------------------------|--|--|--|--|
| IDENTIFY AFFECTED READERS                                                                                                    |                                                                                                    |                           |                           |  |  |  |  |
| Create a list documenting which re                                                                                           | aders are goir                                                                                                    | ig to be impact           | ted by this lockdown      |  |  |  |  |
| IDENTIFY ACCESS LEVELS WITH<br>AFFECTED READERS                                                                              |                                                                                                    |                           |                           |  |  |  |  |
| Run a report to identify all access le<br>just access levels specific to the fac                                             | Run a report to identify all access levels that contain affected readers. These aren't always<br>just access levels specific to the facility. |                           |                           |  |  |  |  |
| <b>READER/TIMEZONE LIST</b>                                                                                                  |                                                                                                    |                           |                           |  |  |  |  |
| Using the access level report, creat<br>used for each reader that will be pa                                                 | e a new repor<br>art of the lockd                                                                                                    | t that shows all<br>Iown. | of the timezones that are |  |  |  |  |
| IDENTIFY PANELS &<br>ASSOCIATED TIMEZONES                                                                                    |                                                                                                    |                           |                           |  |  |  |  |
| Identify which access panel is impacted for each reader, and create a list of which<br>timezones are impacted on each panel. |                                                                                                    |                           |                           |  |  |  |  |
| IDENTIFY WHICH ACCESS<br>LEVELS WILL BECOME<br>EXCEPTIONS                                                                    |                                                                                                    |                           |                           |  |  |  |  |
| Which access levels will remain unaffected when the lockdown is created?                                                     |                                                                                                    |                           |                           |  |  |  |  |

#### CREATE TIMEZONES THAT